# **GUIDE GEFI : LISTE DE MARCHANDISES ATA**

## La création d'une liste de marchandises est <u>UNE ÉTAPE ESSENTIELLE</u> pour la déclaration en douane sous carnet ATA

**Cette liste est la base de votre carnet**, elle doit être préparée avec soin pour simplifier la validation de votre commande et ainsi éviter tout problème lors du passage en douane

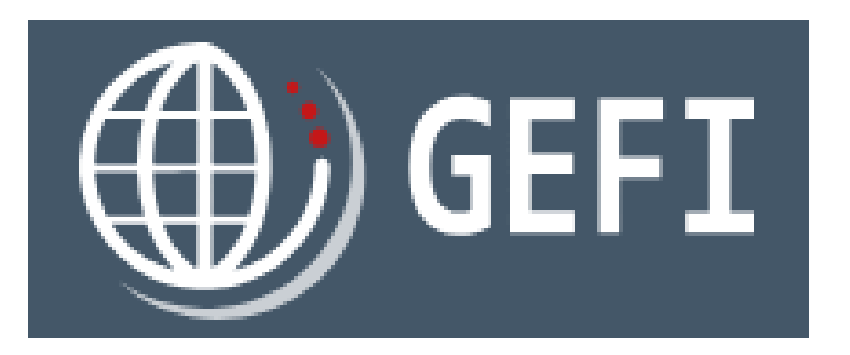

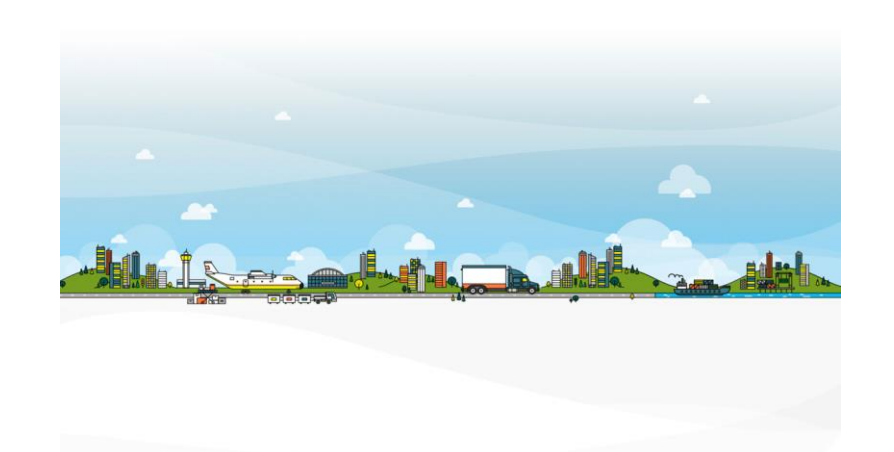

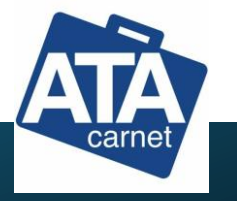

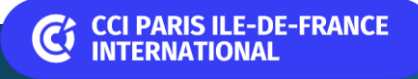

# SOMMAIRE

- Modalités de gestion
- Rappel exhaustif des règles de liste de marchandises
- Import de la liste de marchandises ATA
- Saisie manuelle de la liste de marchandises ATA
- Liens Modèles de listes et liste des code ISO

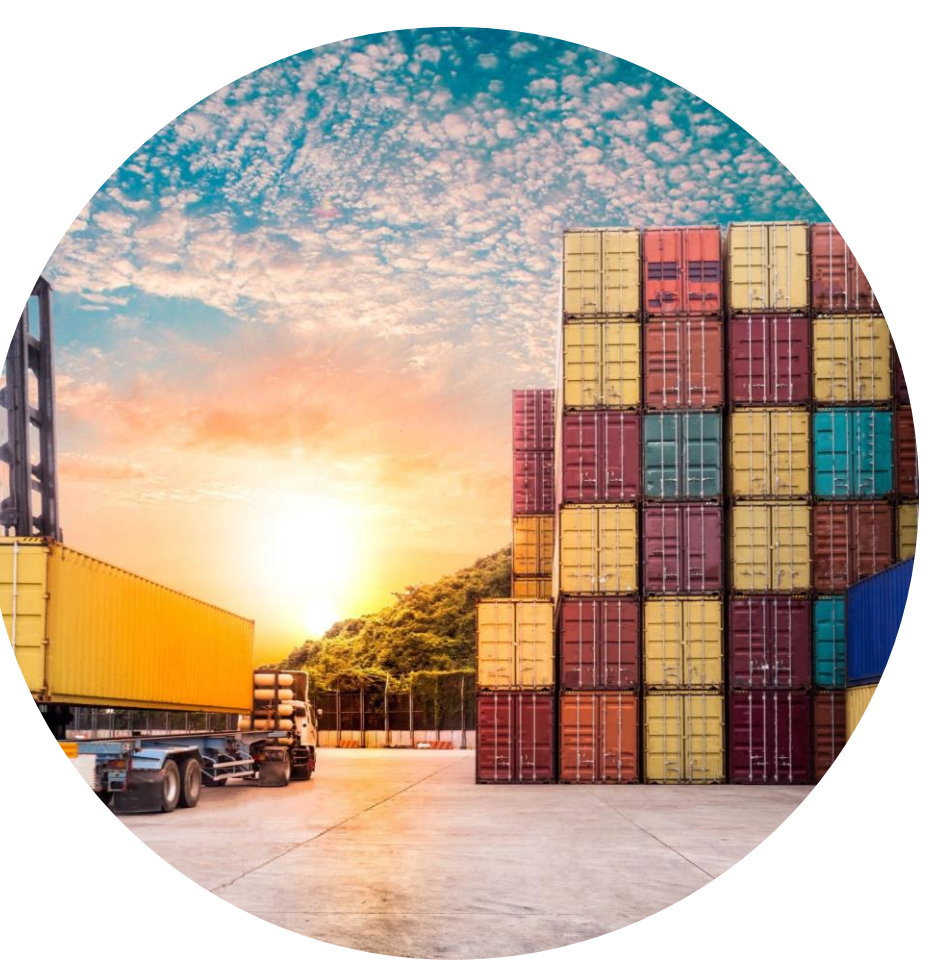

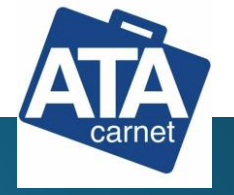

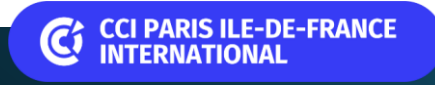

## Modalités de gestion

Ce guide a pour objectif d'expliquer le fonctionnement du module de gestion de la liste des marchandises, intégré à l'étape 2 du processus de commande du carnet ATA

La liste de vos marchandises peut être :

**-importée depuis un fichier** (plus pratique en cas de corrections à apporter)

-saisie manuellement (si la liste est courte)

Des liens vers des modèles de liste selon votre secteur d'activité sont disponibles à la fin de ce support ou directement <u>ICI</u> sur GEFI

| ÉTAPE2 - DÉTAILS DU CARNET<br>test CCI Paris R Georgin 5 février                                                                                                    |                  |                                                                                            |                                                                                            |                                                                      |                                                    |                   |
|----------------------------------------------------------------------------------------------------|------------------|--------------------------------------------------------------------------------------------|--------------------------------------------------------------------------------------------|----------------------------------------------------------------------|----------------------------------------------------|-------------------|
| 1/5 PAYS DE DÉPART                                                                                                    |                  |                                                                                            |                                                                                            |                                                                      |                                                    | ?                 |
| Pays de départ °                                                                                                    |                  | Pays de retour *                                                                           |                                                                                            |                                                                      |                                                    |                   |
| FRANCE                                                                                                    | 0 *              | FRANCE                                                                                     |                                                                                            |                                                                      |                                                    | 0                 |
| 2/5 PAYS DE DESTINATION                                                                                                    |                  |                                                                                            |                                                                                            |                                                                      |                                                    | ?                 |
| le connais le(s) pays de destination                                                                                                    |                  |                                                                                            |                                                                                            |                                                                      |                                                    |                   |
| Un pays de destination est Taiwan                                                                                                    |                  |                                                                                            |                                                                                            |                                                                      |                                                    |                   |
| _                                                                                                    |                  |                                                                                            |                                                                                            |                                                                      |                                                    |                   |
| Nombre de voyages prévus avec ce carnet (8 max) NB : 1 aller-ret                                                                                                    | our=1 voyage *   |                                                                                            |                                                                                            |                                                                      |                                                    |                   |
| 1                                                                                                    | ~                |                                                                                            |                                                                                            |                                                                      |                                                    |                   |
| Rédiger un commentaire                                                                                                    |                  |                                                                                            |                                                                                            |                                                                      |                                                    |                   |
|                                                                                                    |                  |                                                                                            |                                                                                            |                                                                      |                                                    |                   |
|                                                                                                    |                  |                                                                                            |                                                                                            |                                                                      |                                                    | /                 |
|                                                                                                    |                  |                                                                                            |                                                                                            |                                                                      |                                                    |                   |
|                                                                                                    |                  |                                                                                            |                                                                                            |                                                                      |                                                    | 2                 |
| 3/5 LISTE DES MARCHANDISES                                                                                                    |                  |                                                                                            |                                                                                            |                                                                      |                                                    | ?                 |
| 3/5 LISTE DES MARCHANDISES                                                                                                    |                  | Mode d'emploi pou                                                                          | r la liste de mar                                                                          | rchandises ATA                                                       | k (pdf)                                            | ?                 |
| 3/5 LISTE DES MARCHANDISES                                                                                                    |                  | <ul> <li>Mode demploi pou</li> <li>Modèle pour impor</li> <li>Modèle pour impor</li> </ul> | r la liste de mar<br>t de marchandi<br>t de marchandi                                      | rchandises ATA<br>ises <u>(.csv)</u><br>ises (.xlsx)                 | \(.pdf)                                            | ?                 |
| 3/5 LISTE DES MARCHANDISES<br>Importer la liste au format cov ou visx<br>Parcourir ou glisser-déposer les fichiers in                                                                                                    | d                | Mode demploi pou<br>Modéle pour impor<br>Modéle pour impor<br>Remplacer le conten          | r la liste de mar<br>t de marchandi<br>t de marchandi<br>u de la liste act                 | rchandises ATA<br>ises (.csv)<br>ises (.xlsx)<br>uelle               | (pdf)                                              | ?                 |
| 3/5 LISTE DES MARCHANDISES<br>Importer la liste au format cov ou xlsx<br>Parcourir ou glisser-déposer les fichiers in                                                                                                    | đ                | Mode d'emploi pou<br>di Modèle pour impor<br>di Modèle pour impor<br>Remplacer le conten   | r la liste de mar<br>t de marchandi<br>t de marchandi<br>u de la liste act                 | rchandises ATA<br>ises (.csv)<br>ises (.xlsx)<br>uelle               | L(pdf)                                             | ?                 |
| 3/5 LISTE DES MARCHANDISES<br>Importer la liste au format cov ou xlsx<br>Parcourir ou glisser-déposer les fichiers la<br>Parcourir ou glisser-déposer les fichiers la<br>Quantité Facultatif. Emballage/Contenant (valises, fly D                                 | ci<br>ésignation | Mode Bemploi pou<br>Modèle pour impor<br>Modèle pour impor                                 | r la liste de mar<br>t de marchandi<br>t de marchandi<br>u de la liste act<br>Poids Unité  | chandises ATA<br>ses (.czv)<br>ses (.xlox)<br>uelle<br>Valeur<br>(c) | <u>(pdf)</u><br>Origine (Pays de fa<br>Made in).   | ?<br>abrication/  |
| 3/5 LISTE DES MARCHANDISES Importer la liste au format cov ou vlox Parcourir ou glisser-déposer les fichiers la Parcourir ou glisser-déposer les fichiers la Quantité Facultatif. Emballage/Contenant (valises, fly Quantité case, cartons) D Nombre de pièces: o | d<br>Eignation   | Mode d'emploi pou     Modèle pour impor     Modèle pour impor     Remplacer le conten      | r la liste de mar<br>t de marchandi<br>t de marchandi<br>u de la liste actu<br>Poids Unité | chandises ATA<br>ises (cov)<br>ises (xlox)<br>uelle<br>Valeur<br>(c) | l <u>(pdf)</u><br>Origine (Pays de fi<br>Made in). | ?<br>abrication / |

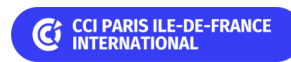

## Rappel exhaustif des règles de liste de marchandises

|      | 1       | 2                                                                | 3                   | 4     | 5     | 6             | 7                                           |                                       |
|------|---------|------------------------------------------------------------------|---------------------|-------|-------|---------------|---------------------------------------------|---------------------------------------|
|      | А       | В                                                                | С                   | D     | Е     | F             | G                                           | Import fichior                        |
| 1 Qu | uantité | Facultatif : Emballage/Contenant<br>(valises, fly case, cartons) | Désignation         | Poids | Unité | Valeur        | Origine (Pays de fabrication / Made in)     | (colonnes)                            |
| Quan | tité    | Facultatif : Emballage/Contenant (vali<br>fly case, cartons)     | ses,<br>Désignation | Poids | Unité | Valeur<br>(€) | Origine (Pays de<br>fabrication / Made in). | Saisie manuelle<br>(champs à remplir) |

1- Quantité : Obligatoire - Nombre entier de 6 chiffres maximum

Indiquer le nombre de pièce(s) : seuls les articles identiques de même valeur peuvent être regroupés sur une même ligne.

Une paire de chaussures (gants, boucles d'oreille...) se compose de 2 pièces

2- Contenant : Facultatif - 255 caractères maximum

Indiquer le type de contenant (caisse n°1, container, valise, malle ...). Si plusieurs lignes de marchandises sont stockées dans le même contenant, ne renseigner le contenant que sur la 1<sup>ère</sup> ligne de marchandises

3- Désignation : Obligatoire - 1000 caractères maximum

La désignation commerciale de vos marchandises en français doit être suffisamment explicite et précise pour permettre une identification formelle en douane Indiquer : Descriptif, marque, modèle, référence, numéro de série, composition des vêtements, immatriculation, dimension, titre d'une œuvre, etc... Une traduction, en anglais ou autre à côté du terme français, (*Ex* : « *Monture optique plastique/Plastic optical frame* ») est recommandée si les douanes du pays de destination ne comprennent pas le français.

4- Poids : Facultatif - Nombre entier sur 5 chiffres ou nombre décimal sur 5 chiffres et 3 décimales maximum

Le poids net par article ou groupe d'articles doit être indiqué en gramme, Kg ou tonne. Même si facultatif, la mention du poids reste utile pour les transporteurs / compagnies aériennes

5- Unité de poids : Sélectionner l'unité de mesure (obligatoire si un poids est saisi). Si renseignée, l'unité de poids doit être la même partout sans panachage.

6- Valeur € HT : Obligatoire - Nombre entier de 10 chiffres maximum

Les valeurs doivent être déclarées en euros et correspondre aux prix commerciaux hors taxes (prix auquel les marchandises seraient vendues à l'exportation = valeur transactionnelle) arrondis à l'euro supérieur ou inférieur (pas de centimes), sans mentionner la devise ni le sigle euro.

ATTENTION : Les exportateurs qui minorent les valeurs déclarées par rapport aux valeurs commerciales réelles des produits s'exposent à des sanctions de la part des Administrations douanières.

7- Origine : Obligatoire - Indiquer le code ISO pays d'origine, cette information correspond à la mention "Made in" et non au pays du lieu d'achat. Lien et listes des codes à la dernière page, ou <u>ICI</u> en ligne sur Gefi

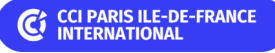

### Importer une liste de marchandise

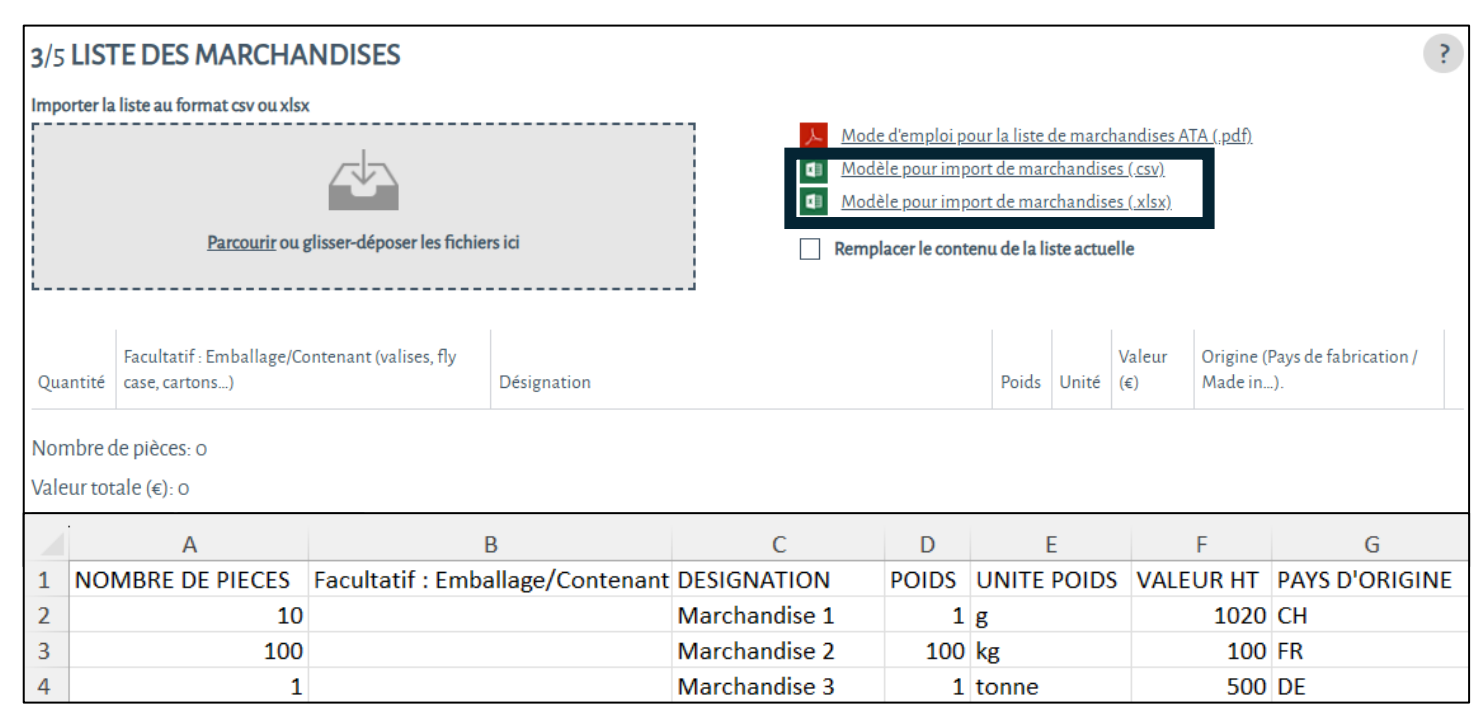

#### à noter

Nous préconisons d'utiliser de préférence **le modèle au format .xlsx** 

Le format **.xls et** n'est pas accepté

Les utilisateurs de Mac peuvent générer leur fichier au format csv Windows 1/ Cliquer sur l'un des liens suivants
→ Une trame de fichier au format .csv ou .xlsx est téléchargée

2/ Enregistrer le fichier sur le poste de travail et le remplir selon les consignes et modèles proposés à la fin de ce guide

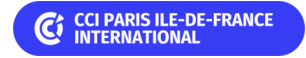

### Importer une liste de marchandise (suite)

Renseigner les lignes dans le fichier à importer à partir de la ligne 2 :

- les entêtes de colonne de la ligne 1 doivent être conservés
- aucune colonne, même non renseignée, ne doit être supprimée

### Consignes à respecter

|   | Α        | В                                                                | С           | D     | E     | F      | G                                       |
|---|----------|------------------------------------------------------------------|-------------|-------|-------|--------|-----------------------------------------|
| 1 | Quantité | Facultatif : Emballage/Contenant<br>(valises, fly case, cartons) | Désignation | Poids | Unité | Valeur | Origine (Pays de fabrication / Made in) |

#### RAPPEL : Pour chaque ligne de marchandise(s), renseigner les colonnes suivantes :

Colonne A - Nombre de pièces : Obligatoire - Doit être un nombre entier sur 6 chiffres maximum (sans blancs)

Colonne B - Contenant : Facultatif – Si renseigné, maximum 255 caractères alphanumériques

Si plusieurs marchandises sont rangées dans le même contenant, inutile de mettre le même contenant sur chaque ligne

Colonne C - Désignation marchandises : Obligatoire - maximum 1000 caractères alphanumériques

Colonne D - Poids : Facultatif – Si renseigné : nombre entier sur 5 chiffres et 3 décimales maximum sans panachage d'unité de poids

Colonne E - Unité poids : Facultatif – Obligatoire partout si poids renseigné – Valeurs possibles : g, kg, tonne

Colonne F - Valeur HT : Obligatoire - Doit être un nombre entier sur 10 chiffres maximum (sans blancs)

**Colonne G - Pays origine :** Obligatoire – Doit correspondre au code ISO du pays sur 2 caractères (cf. liste des codes ISO à la fin du guide)

#### à noter

#### Pour éviter les erreurs d'importation de fichier

Aucun retour chariot ne doit être présent dans l'ensemble des lignes du fichier Les nombres ne doivent pas contenir de blancs Ne pas laisser de lignes blanches sur votre liste Eviter les caractères spéciaux

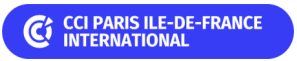

#### Importer une liste de marchandise (suite)

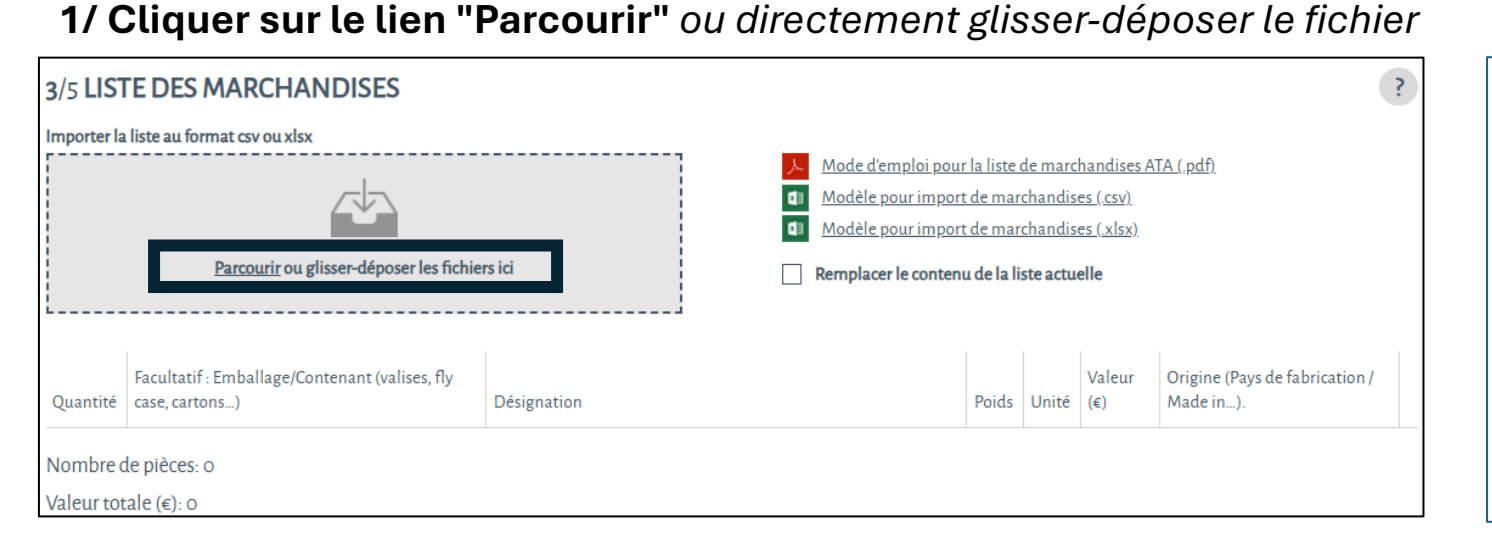

# 2/ Sélectionner le fichier à importer depuis son poste de travail puis cliquer sur « Ouvrir »

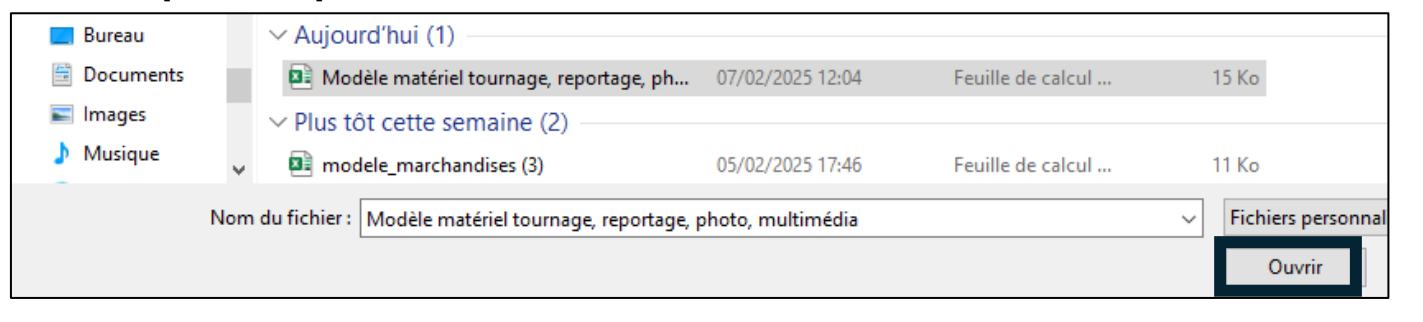

#### à noter

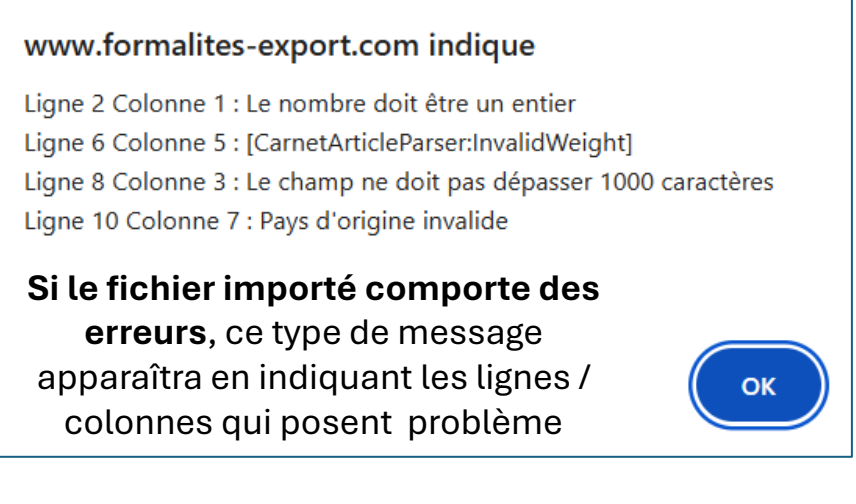

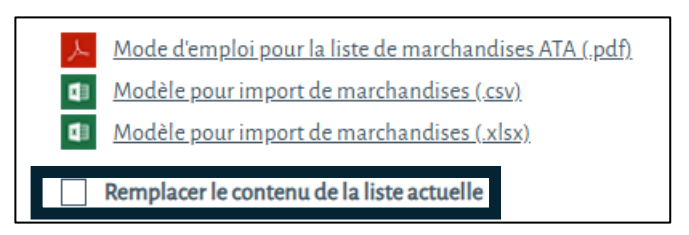

#### Cocher la case "Remplacer le contenu de la liste

**actuelle"** si nécessaire, par exemple si vous vous trompez de fichier

Attention: si la case n'est pas cochée, la liste importée est ajoutée à la liste déjà renseignée !

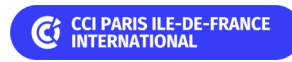

#### Importer une liste de marchandise (fin)

# La liste des marchandises du fichier est automatiquement importée dans le module « liste des marchandises »

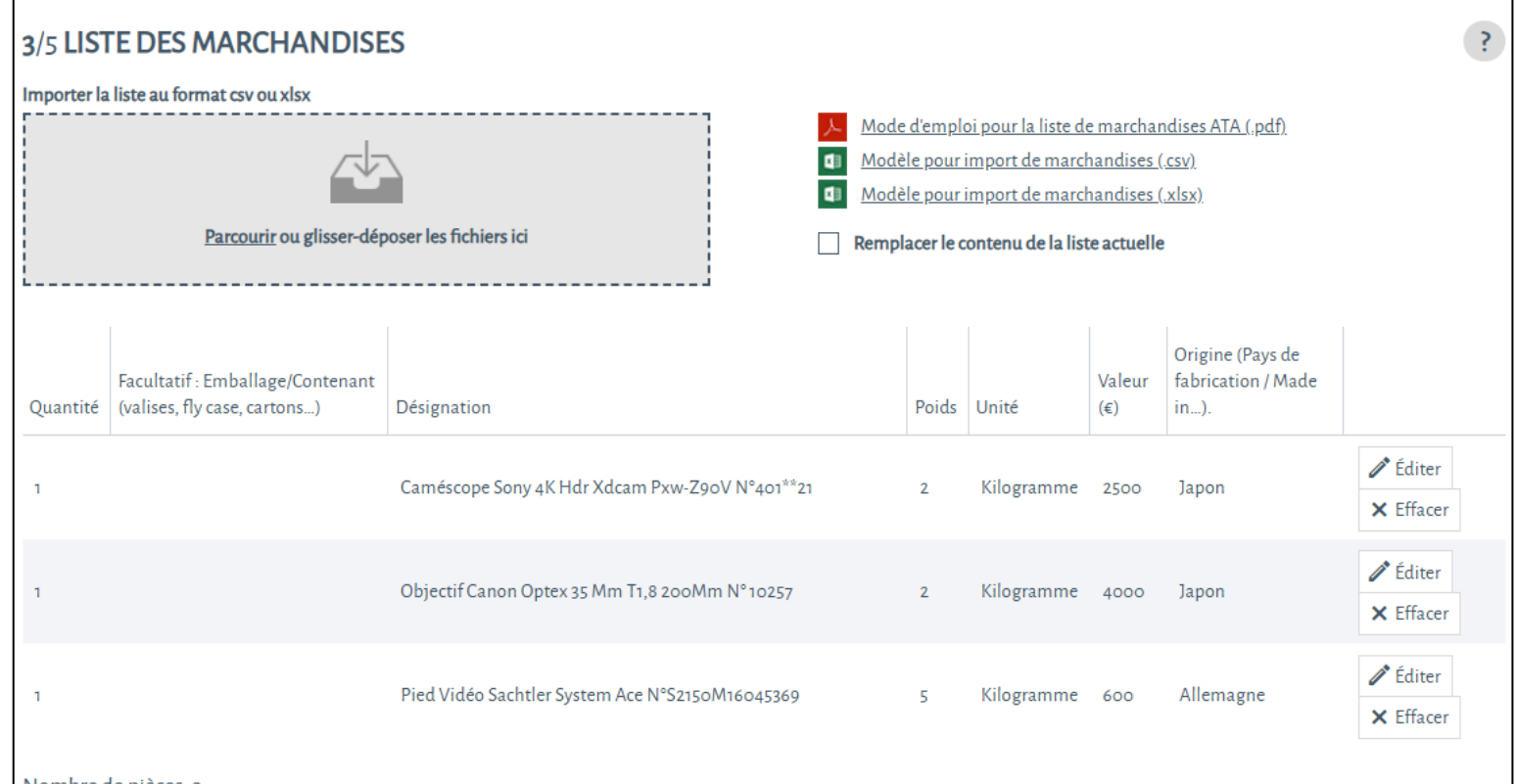

Nombre de pièces: 3

Valeur totale (€): 7100

AJOUTER ENREGISTRER

Cliquer sur "ENREGISTRER" pour sauvegarder la liste si vous ne passez pas à l'étape suivante

#### à noter

Comme dans le mode de saisie manuelle, il est possible de manipuler les lignes de la liste (ajout, modification, suppression, déplacement) via les boutons et fonctions proposés

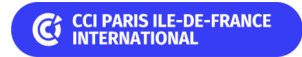

#### Ajouter une ligne de marchandise

| 1/ Cliquer sur "AJOUTER"                                                                             | 2/ Une                         | e ligne s'affic                                                        | he en r                      | node saisie / renseigner              | les d | champs     | puis  | s clique                       | er sur «                      | Mettre à j                               | our »                                      |
|----------------------------------------------------------------------------------------------------|--------------------------------|------------------------------------------------------------------------|------------------------------|---------------------------------------|-------|------------|-------|--------------------------------|-------------------------------|------------------------------------------|--------------------------------------------|
| 3/5 LISTE DES MARCHANDISES                                                                           | Quantité                       | Facultatif :<br>Emballage/Contenant<br>(valises, fly case,<br>cartons) | Désignation                  |                                       | Poids | Unité      |       | Orig<br>Valeur fabr<br>(€) in) | ine (Pays de<br>cation / Made | 2                                        | Mettre à                                   |
| Parcourir ou glisser-déposer les fichiers ici                                                        | 1                              |                                                                        | Laptop App                   | ole Mac Book Pro W863705Vtj1          | 2     | Kilogramme | •     | 3000 Ét                        | ats-Unis 🔻                    | V Mettre à jour                          | Sur                                        |
| Quantité     Facultatif : Emballage/Contenant (valises, fly case, cartons)       Nombre de pièces: o |                                |                                                                        |                              |                                       |       |            |       |                                |                               |                                          |                                            |
| AJOUTER ENREGISTRER                                                                                  | 3/ La l                        | Facultatif : Emballage,                                                | née est<br>/Contenant<br>ns) | t ajoutée à la liste des ma           | arch  | andises    | Poids | Unité                          | Valeur<br>(€)                 | Origine (Pays de fabrication / Made in). |                                            |
| Cliquer sur "ENREGISTRER"<br>pour sauvegarder la liste si                                            | 1                              |                                                                        |                              | Laptop Apple Mac Book Pro W863705Vtj1 |       |            | 2     | Kilogramm                      | le 3000                       | États-Unis                               | <ul><li>Éditer</li><li>× Effacer</li></ul> |
| vous ne finalisez pas l'étape 2<br>« détails du carnet »                                             | Nombre o<br>Valeur tot<br>AJOU | de pièces: 1<br>:ale (€): 3000<br>TER ENRECIS                          | TRER                         |                                       |       |            |       |                                |                               |                                          |                                            |
| Si besoin, <b>redigez un</b><br><b>commentaire</b> relatif à vos<br>marchandises (facultatif)        | Rédiger un                     | commentaire                                                            |                              |                                       |       |            |       |                                |                               |                                          | PARIS ILE-DE-FRANCE<br>RNATIONAL           |

### Modifier une ligne de marchandise

| Quantité                      | Facultatif : Emballage/Con<br>(valises, fly case, cartons)                                                  | tenant            | Désignation                                      |       | Poids                | Unité     | Valeu<br>(€)  | Origine (Pays de<br>fabrication / Made<br>in).               |                                            |
|-------------------------------|----------------------------------------------------------------------------------------------------|-------------------|--------------------------------------------------|-------|----------------------|-----------|---------------|--------------------------------------------------------------|--------------------------------------------|
| 1                             |                                                                                                    |                   | Laptop Apple Mac Book Pro W863705Vtj1            |       | 2                    | Kilogramm | e 3000        | États-Unis                                                   | <ul><li>Éditer</li><li>K Effacer</li></ul> |
| Quantité                      | Facultatif :<br>Emballage/Contenant<br>(valises, fly case,<br>cartons)                                      | Désigr            | ation                                            | Poids | Unité                |           | Valeur<br>(€) | Origine (Pays de<br>fabrication / Made<br>in).               |                                            |
| 1                             |                                                                                                    | Lapt              | op Apple Mac Book Pro W863705Vtj1 et accessoires | 2     | Kilogr               | amme 🔻    | 3000          | États-Unis 🔻                                                 | ✓ Mettre à<br>j⊜ur<br>⊘ Annuler            |
| Nombre                        | de pièces 1                                                                                                 |                   |                                                  |       |                      |           |               |                                                              |                                            |
| Valeur to<br>AJOU             | tale (€): 3000<br>TER ENREGISTREI                                                                           | R                 | Cliquer sur "ENREGISTF                           | RER"  | oour                 | sauve     | gard          | er la liste                                                  |                                            |
| Valeur to<br>AJOU<br>Quantité | tale (€): 3000<br>TER ENREGISTREI<br>Facultatif :<br>Emballage/Contenant<br>(valises, fly case,<br>cartons) | <b>R</b><br>Désig | Cliquer sur "ENREGISTF                           | RER"  | <b>DOUR</b><br>Unité | sauve     | gard<br>Valeu | er la liste<br>Origine (Pays de<br>fabrication / Mac<br>in). | le                                         |

1/ Cliquer sur le bouton « Éditer » de la ligne à modifier

2/ Modifier les champs de saisie de marchandise -par saisie manuelle -via menus déroulants

> 3/ Sauvegarder la modification en cliquant sur « Mettre à jour »

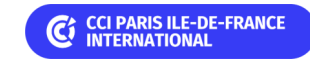

#### Supprimer une ligne de marchandise

| Quantité | Facultatif : Emballage/Contenant<br>(valises, fly case, cartons) | Désig | nation                                                                                      | Poids | Unité      | Valeur<br>(€) | Origine (Pays de<br>fabrication / Made<br>in). |                                               |
|----------|------------------------------------------------------------------|-------|---------------------------------------------------------------------------------------------|-------|------------|---------------|------------------------------------------------|-----------------------------------------------|
| 1        |                                                                  | Lapto | p Apple Mac Book Pro W863705Vtj1                                                            | 2     | Kilogramme | 4000          | États-Unis                                     | <ul><li>Éditer</li><li>Keffacer</li></ul>     |
| 1        |                                                                  | Obje  | tif Canon Optex 35 Mm T1,8 200Mm № 10257                                                    | 2,1   | Kilogramme | 4000          | États-Unis                                     | <ul> <li>Éditer</li> <li>× Effacer</li> </ul> |
| 1        |                                                                  | Casqu | ue de réalité virtuelle Meta Quest 3 128Gb N°569000                                         | 0,9   | Kilogramme | 700           | Chine                                          | <ul><li>Éditer</li><li>× Effacer</li></ul>    |
|          |                                                                  |       | www.formalites-export.com indique<br>Êtes-vous sûr de vouloir supprimer cet enregistrement? | ?     | nnuler     |               |                                                |                                               |
| Quantité | Facultatif : Emballage/Contenant<br>(valises, fly case, cartons) | Dési  | gnation                                                                                     | Poid  | 5 Unité    | Valeur<br>(€) | Origine (Pays de<br>fabrication / Made<br>in). |                                               |
| 1        |                                                                  | Lap   | top Apple Mac Book Pro W863705Vtj1                                                          | 2     | Kilogramme | e 4000        | États-Unis                                     | <ul><li>Éditer</li><li>K Effacer</li></ul>    |
| 1        |                                                                  | Cas   | que de réalité virtuelle Meta Quest 3 128Gb N°569000                                        | 0,9   | Kilogramme | e 700         | Chine                                          | <ul><li>Éditer</li><li>K Effacer</li></ul>    |
| Nombre   |                                                                  |       |                                                                                             |       |            |               |                                                |                                               |

### 1/ Cliquer sur le bouton « Effacer » de la ligne à supprimer

2/ Une demande de confirmation
 de la suppression est affichée
 Confirmer la suppression

3/ La ligne est supprimée de la liste

CCI PARIS ILE-DE-FRANCE

### Déplacer une ligne de marchandise

| Quantité | Facultatif : Emballage/Contenant<br>(valises, fly case, cartons) | Désignation                                                                                                    | Poids          | Unité                                  | Valeur<br>(€)              | Origine (Pays de<br>fabrication / Made<br>in). |
|----------|------------------------------------------------------------------|----------------------------------------------------------------------------------------------------|----------------|----------------------------------------|----------------------------|------------------------------------------------|
| 1        |                                                                  | Casque de réalité virtuelle Meta Quest 3 128Gb N°569000                                                                                                    | 0.9            | Kilogramme                             | 700                        | Chine                                          |
| 1 🕂      | * <b>1</b>                                                       | Console numérique à 36+2 faders 568 IN/OUT n°200200-023                                                                                                    | 14             | Kilogramme                             | 45000                      | Royaume-Uni                                    |
| 1        |                                                                  | Laptop Apple Mac Book Pro W863705Vtj1                                                                                                    | 2              | Kilogramme                             | 3000                       | États-Unis                                     |
| AJOUT    | Facultatif: Emballage/Contenant                                  | Décimation                                                                                                    | Poid           | s Unité                                | Valeur                     | Origine (Pays de<br>fabrication / Made         |
| Quantité | Facultatif : Emballage/Contenant<br>(valises, fly case, cartons) | Désignation                                                                                                    | Poid           | s Unité                                | Valeur<br>(€)              | fabrication / Made                             |
|          |                                                                  |                                                                                                    |                |                                        |                            |                                                |
| 1        |                                                                  | Console numérique à 36+2 faders 568 IN/OUT n°200200-023                                                                                                    | 14             | Kilogramme                             | 45000                      | Royaume-Uni                                    |
| 1        |                                                                  | Console numérique à 36+2 faders 568 IN/OUT n°200200-023<br>Casque de réalité virtuelle Meta Quest 3 128Gb N°569000                                          | 0.9            | Kilogramme<br>Kilogramme               | 45000<br>700               | Royaume-Uni<br>Chine                           |
| 1        |                                                                  | Console numérique à 36+2 faders 568 IN/OUT n°200200-023<br>Casque de réalité virtuelle Meta Quest 3 128Gb N°569000<br>Laptop Apple Mac Book Pro W863705Vtj1 | 14<br>0.9<br>2 | Kilogramme<br>Kilogramme<br>Kilogramme | : 45000<br>: 700<br>: 3000 | Royaume-Uni<br>Chine<br>États-Unis             |

1/ Cliquer sur la ligne à déplacer

2/ Maintenir le clic gauche de la souris enfoncé sur la ligne à déplacer tout en dirigeant le curseur vers l'endroit où elle doit être déplacée

### 3/ Une fois la ligne à la bonne place, lâcher le clic gauche

4/ La ligne a été déplacée

## Exemples de listes de marchandises

#### Selon votre secteur d'activité et / ou la nature de celles-ci

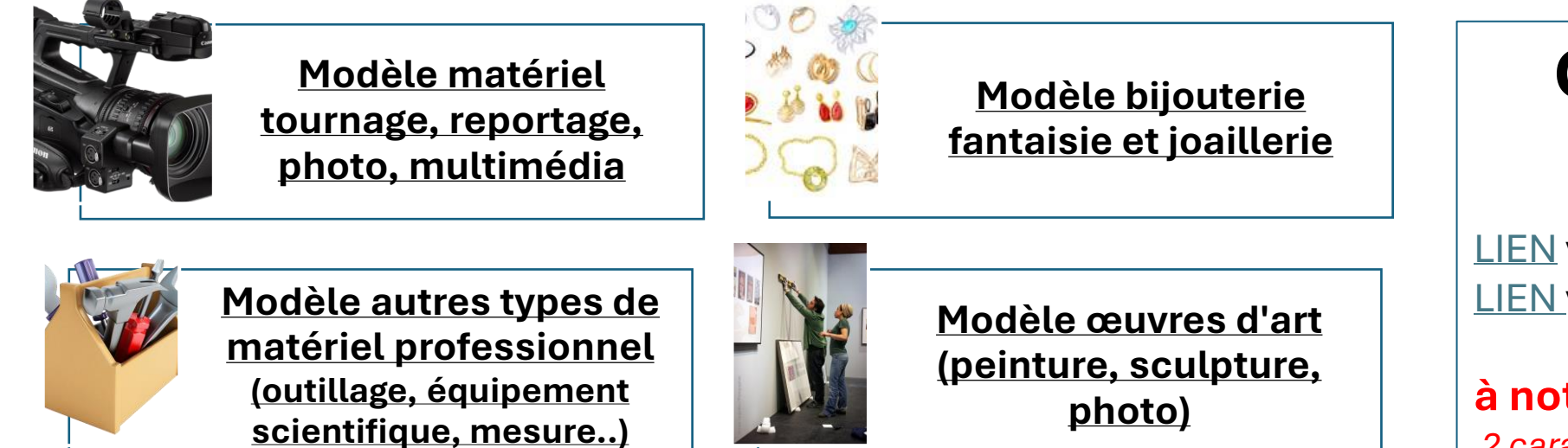

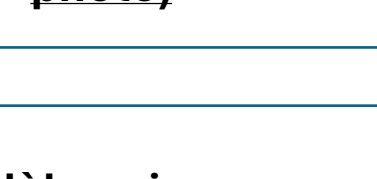

Codes ISO

Pays d'origine

<u>LIEN</u> vers les plus utilisés <u>LIEN</u> vers tous les codes ISO

**à noter** 2 caractères seulement

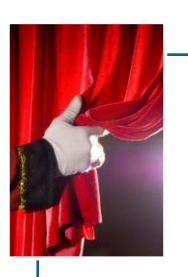

Modèle matériel concert, spectacle, théâtre

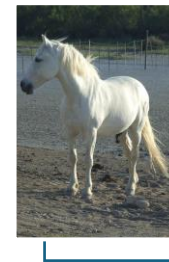

<u>Modèle animaux</u> (chevaux et autre)

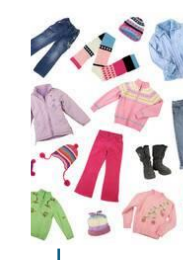

Modèle vêtements et accessoires

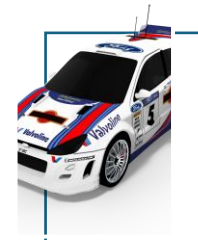

Modèle véhicule et moyens de transport

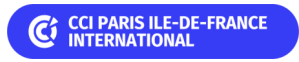

# GUIDE GEFI : LISTE DE MARCHANDISES ATA

Pour tout problème relatif à votre liste de marchandises ou votre commande

Contactez votre CCI en cliquant sur MA CCI (si votre compte est créé)

Si vous n'êtes pas connectés via ce <u>LIEN</u> Puis « TROUVER MA CCI »

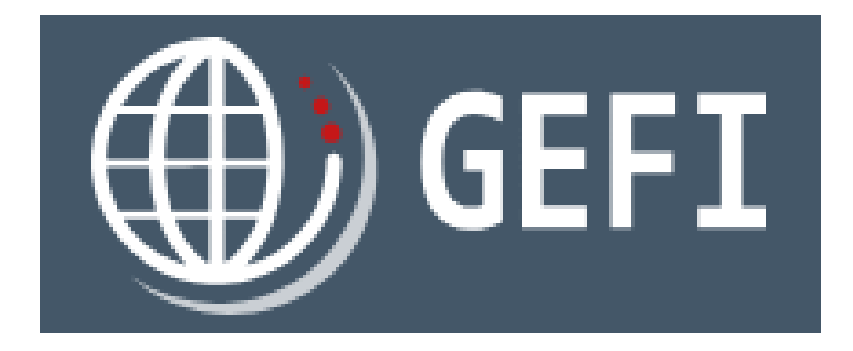

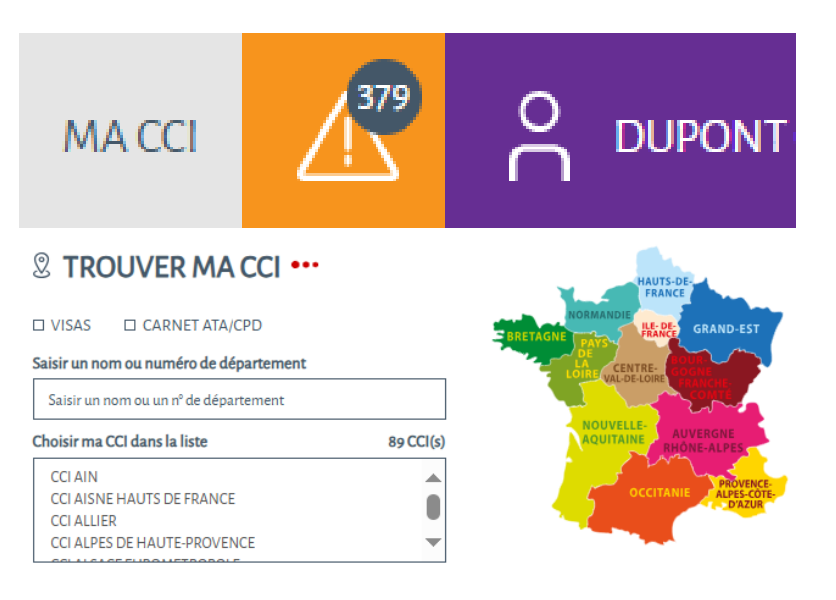

**CCI PARIS ILE-DE-FRANCE** 

INTERNATIONA

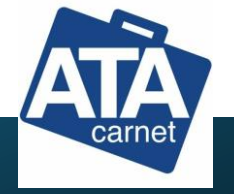